# 訪問SPA500系列IP電話上的基於Web的設定頁

#### 目標

所有裝置都有內建的設定頁面,允許使用者自定義設定和設定裝置中的高級屬性。設定頁面允 許輕鬆配置裝置的功能。本文檔介紹如何訪問SPA500系列IP電話的設定頁。

## 適用裝置

·SPA 500系列IP電話

## 訪問SPA裝置的設定頁面的步驟。

附註:雖然本文也適用於所有SPA 500系列IP電話,但使用的裝置是SPA509G。

**附註:**在訪問SPA509G的設定頁面之前,請確保裝置通過其SW埠連線到啟用了PoE(乙太網 供電)的路由器或交換機。

#### 訪問SPA509G的設定頁面

步驟1.當IP電話開啟時,它會執行網路配置和設定配置。完成「Network Configuration(網路 配置)」後,按「Setup(設定)」按鈕(上面有紙張符號),如圖所示。

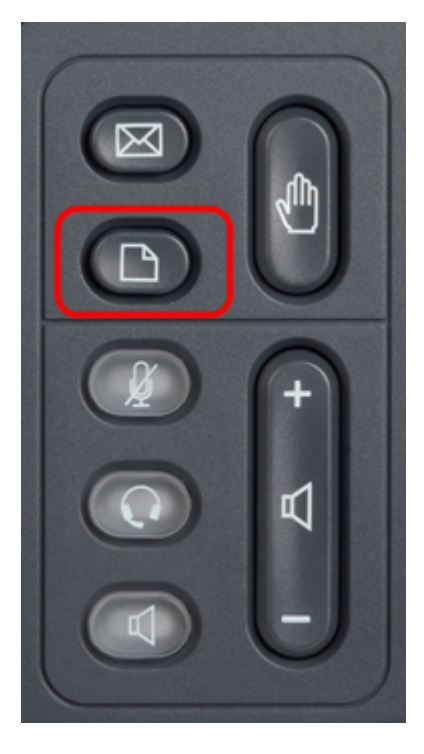

步驟2.這將在IP電話的LCD上顯示具有不同選項的「設定」選單。

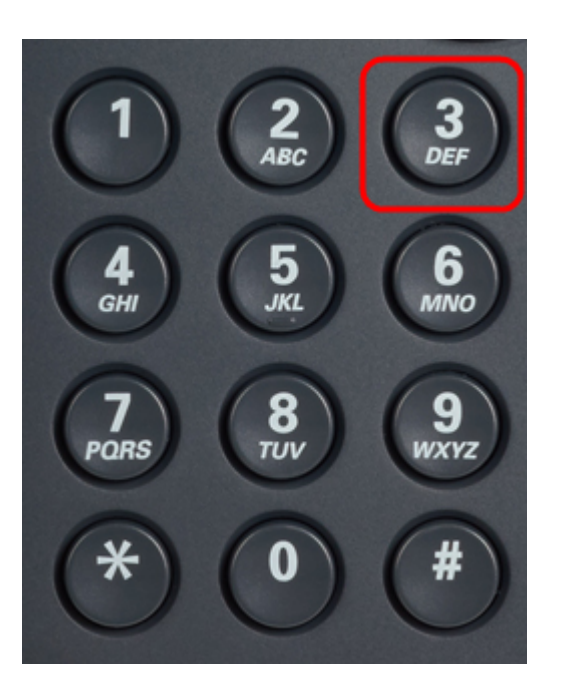

步驟3.按3。這將在LCD上顯示「設定」選單。

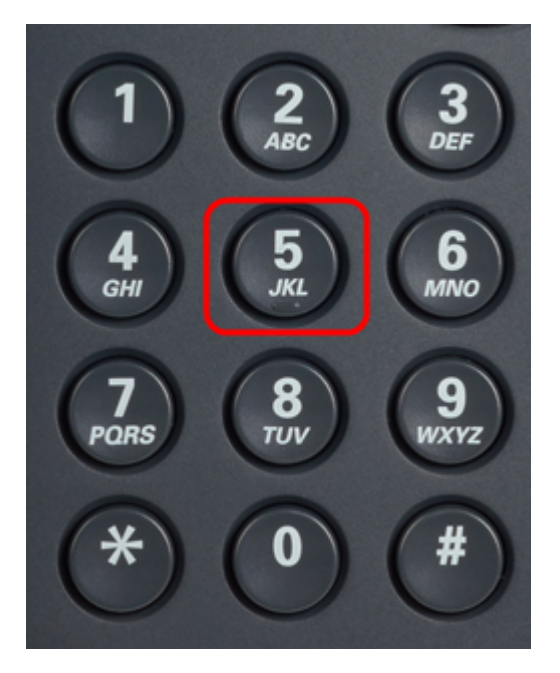

步驟4.按5。這將在液晶屏上開啟「Network Configuration(網路配置)」選單。 步驟5.向下導航到選項3,或只按3。請注意,IP地址顯示在IP*地址下*。 步驟6.轉到Web瀏覽器並輸入IP地址。

附註:電腦和IP電話應該位於同一網路上,才能訪問基於Web的實用程式。

| ← → C ⋒ ③ 192.168.137.162                       |                    |                                     |                       |                 | <b>公</b>                                   |
|-------------------------------------------------|--------------------|-------------------------------------|-----------------------|-----------------|--------------------------------------------|
| cisco SPA509G Configuration Ut                  | ility              | No. of Concession, Name             |                       |                 | <u>Admin Login</u> basic   <u>advanced</u> |
| Voice Call History                              | Personal Directory | Attendant Console Status            |                       |                 |                                            |
| Info System Phone                               | User               |                                     |                       |                 |                                            |
| Surday Information                              |                    |                                     |                       |                 | Ē                                          |
| Connection Type:                                | DHCP               |                                     | Current IP:           | 192.168.137.162 |                                            |
| Host Name:                                      | SEPC89C1D6E6F6F    |                                     | Domain:               | mshome.net      |                                            |
| Current Netmask:                                | 255.255.255.0      |                                     | Current Gateway:      | 192.168.137.1   |                                            |
| Primary DNS:                                    | 192.168.137.1      |                                     |                       |                 |                                            |
| Secondary DNS:                                  |                    |                                     |                       |                 |                                            |
| Product Information                             |                    |                                     |                       |                 |                                            |
| Product Name:                                   | SPA509G            |                                     | Serial Number:        | CBT151508BR     |                                            |
| Software Version:                               | 7.4.8a             |                                     | Hardware Version:     | 1.0.2(0001)     |                                            |
| MAC Address:                                    | C89C1D6E6F6F       |                                     | Client Certificate:   | Installed       |                                            |
| Customization:                                  | Open               |                                     | Licenses:             | None            |                                            |
| Phone Status                                    |                    |                                     |                       |                 |                                            |
| Current Time:                                   | 1/1/2003 14:27:55  |                                     | Elapsed Time:         | 02:13:56        |                                            |
| Broadcast Pkts Sent:                            | 21                 |                                     | Broadcast Bytes Sent: | 2138            |                                            |
| Broadcast Pkts Recv:                            | 353                |                                     | Broadcast Bytes Recv: | 36800           | -                                          |
|                                                 |                    | Undo All Changes Submit All Changes |                       |                 |                                            |
| © 2009 Cisco Systems, Inc. All Rights Reserved. |                    |                                     |                       |                 | SPA509G IP Phone                           |

步驟7.將顯示基於Web的設定實用程式。如果未顯示,則電腦和IP電話可能未連線到同一網路 。從電腦ping IP電話的IP地址以檢查連線。